## Vytvoření JKS keystore s testovacím certifikátem PostSignum

 $\times$ A KeyStore Explorer 5.5.1 \_ <u>File Edit View Tools Examine Help</u> 🗋 🖴 🖬 (ち オ | 米 札 助) 部 な え 第 一 の 🖻 🖻 Q 🕑 New Х New KeyStore Type Select the type of the new KeyStore: O PKCS #12 O JCEKS ● JKS ○ BKS-<u>V</u>1 Dpen the ult KeyStore Cre new ⊖ <u>B</u>KS ? ⊖ BC<u>F</u>KS Oper Show the Certificat lelp Pages OK Cancel Create a new KeyStore

| https://keystore-explorer.org/downloads.html |
|----------------------------------------------|
|                                              |

| Nutitled-2 * - KeyStore Explorer 5.5.1 - 🗆 🗙  |                          |           |          |                    |           |      |  |  |  |
|-----------------------------------------------|--------------------------|-----------|----------|--------------------|-----------|------|--|--|--|
| File Edit View Tools Examine Help             |                          |           |          |                    |           |      |  |  |  |
| □ 🖴 础   ← →   × № 圖   雅 % 党 党 〒 ⑧   ④ 🖾 Q   ⑧ |                          |           |          |                    |           |      |  |  |  |
| Untitled-2 * X                                |                          |           |          |                    |           |      |  |  |  |
| 🔳 📄 E Entry Name                              |                          | Algorithm | Key Size | Certificate Expiry | Last Modi | fied |  |  |  |
|                                               |                          |           |          |                    |           |      |  |  |  |
|                                               |                          |           |          |                    |           |      |  |  |  |
| 1                                             | Generate Key Pair        | Ctrl+G    |          |                    |           |      |  |  |  |
| °.                                            | Generate Secret Key      | Ctrl+Alt+ | G        |                    |           |      |  |  |  |
| <u></u>                                       | Import Trusted Certifica | te Ctrl+T |          |                    |           |      |  |  |  |
| R                                             | Import Key Pair          | Ctrl+K    |          |                    |           |      |  |  |  |
|                                               | Set KeyStore Password    | Ctrl+P    |          |                    |           |      |  |  |  |
| 2                                             | Change KeyStore Type     |           | >        |                    |           |      |  |  |  |
| 0                                             | KeyStore Properties      | Alt+Enter |          |                    |           |      |  |  |  |
|                                               |                          |           |          |                    |           |      |  |  |  |
|                                               |                          |           |          |                    |           |      |  |  |  |
|                                               |                          |           |          |                    |           |      |  |  |  |
|                                               |                          |           |          |                    |           |      |  |  |  |
| Import a Key Pair into the active KeySt       | ore                      |           |          |                    |           |      |  |  |  |

| 🚴 Untitled-2 * - KeyStore Explorer 5      | 5.5.1                                                                                                 |                                        |            |                    | - 0           | × |
|-------------------------------------------|----------------------------------------------------------------------------------------------------|----------------------------------------|------------|--------------------|---------------|---|
| File Edit View Tools Examine He           | lp                                                                                                    |                                        |            |                    |               |   |
| 🗋 🖨 🖶 📥 👗 🛍                               | 🏗 🤱 📌 🏗 🚥                                                                                             | 0 🖻 🗎                                  | 0          |                    |               |   |
| Untitled-2 * ×                            |                                                                                                    |                                        |            |                    |               |   |
| T E Entry Name                            |                                                                                                    | Algorithm                              | Key Size   | Certificate Expiry | Last Modified |   |
| KeyStore Type: JKS, Size: no entries , Se | Import Key Pair Type<br>Select the type of key<br>O PKCS #12<br>O PKCS #8<br>O PVK<br>O DpenSSL<br>OK | e<br>y pair import re<br>Ca<br>tled-2' | × equired: |                    |               |   |

Vyberte cestu k privátnímu klíči a certifikátu z PostSignum.

V případě, že máte privátní klíč zašifrovaný, tak zvolte "Encrypted Private Key" a zadejte heslo.

| ≫ Untitled-2 * - KeyStore Explorer 5.5.1                                  | _                   |            |
|---------------------------------------------------------------------------|---------------------|------------|
| File Edit View Tools Examine Help                                         |                     |            |
| 🗋 🚔 📾   👟 🏕   🗶 🛍   🎇 🐕 🎗 🏗 🚥 🔀   🍳 🔍 🞯                                   |                     |            |
| Untitled-2 * 🕷                                                            |                     |            |
| T E Estu Mana Alassitha Kau Siza Castificata I<br>Import OpenSSL Key Pair | Unite Look M        | ×ified     |
| Encrypted Private Key:                                                    |                     |            |
| Decryption Password:                                                      |                     |            |
| OpenSSL Private Key File: C:\dev\post-signum3-private.pem Br              | owse Details        |            |
| Certificate(s) File: C: \dev\post-signum3-public.pem                      | owse Details        |            |
| In                                                                        | port Cancel         |            |
|                                                                           | Import the selected | d key pair |
|                                                                           |                     |            |
|                                                                           |                     |            |
| KeyStore Type: JKS, Size: no entries , Selected: none, Path: 'Untitled-2' |                     |            |

| ﴾ Untitled-2 * - KeyStore Explorer 5.5.1                         |                                             |             |                    | - 0           | × |
|------------------------------------------------------------------|---------------------------------------------|-------------|--------------------|---------------|---|
| File Edit View Tools Examine Help                                |                                             |             |                    |               |   |
| 🗋 🚘 📾   🗢 🏕   🛪 🐚 🏙   🏗 🐕 🎗 🏗 📼                                  | 0 🗋 💆                                       | 00          |                    |               |   |
| Untitled-2 * 🗶                                                   |                                             |             |                    |               |   |
| T E Entry Name                                                   | Algorithm                                   | Key Size    | Certificate Expiry | Last Modified |   |
| KeyStore Type: JKS, Size: no entries , Selected: none, Path: 'Un | r Pair Entry Aliz<br>lias: postsignur<br>OK | n<br>Cancel |                    |               |   |

# Doporučuji vložit bez hesla

| A United 2 * Knuthers Fundamer 5 5        | 1                                                 |               |          |                    |           |      | ~ |
|-------------------------------------------|---------------------------------------------------|---------------|----------|--------------------|-----------|------|---|
| The ontitled-2 " - Reystore Explorer 5.5. | 1                                                 |               |          |                    |           |      | ^ |
| File Edit View Tools Examine Help         |                                                   |               |          |                    |           |      |   |
| 🗋 🚔   🗢 🏕   🗶 🐚 🚯   🚏                     | 🖁 🕵 👧 🏗 🚥                                         | 0 🖻 🗎         | 0        |                    |           |      |   |
| Untitled-2 * 🗶                            |                                                   |               |          |                    |           |      |   |
| T E Entry Name                            |                                                   | Algorithm     | Key Size | Certificate Expiry | Last Modi | fied |   |
|                                           | New Key Pair En<br>Enter New Pa<br>Confirm New Pa | itry Password |          | Cancel             |           |      |   |

| *        | Untitled-2 * - k | KeyStore Explore    | er 5.5.1 |      |       |           |          |                       | _        |           | ×  |
|----------|------------------|---------------------|----------|------|-------|-----------|----------|-----------------------|----------|-----------|----|
| File     | Edit View To     | ols Examine H       | Help     |      |       |           |          |                       |          |           |    |
|          | New              | Ctrl+N              | 1        | 9, 1 | 1 🏗 🚥 | 0 🖻 🗎     | 00       |                       |          |           |    |
|          | Open             | Ctrl+0              |          |      |       |           |          |                       |          |           |    |
|          | Open Special     |                     | >        |      |       | Algorithm | Key Size | Certificate Expiry    | Last Mod | ified     |    |
|          | Close            | Ctrl+W              |          |      |       | RSA       | 2048     | 2.3.2023 15:15:10 CET | 2.2.2023 | 8:37:06 C | ET |
| 3        | Close All        | Ctrl+Shift+W        |          |      |       |           |          |                       |          |           |    |
|          | Save             | Ctrl+S              |          |      |       |           |          |                       |          |           |    |
| Ť        | Save As          | Ctrl+Alt+S          |          |      |       |           |          |                       |          |           |    |
| <b>P</b> | Save All         | Ctrl+Shift+S        |          |      |       |           |          |                       |          |           |    |
| 0        | Recent Files     |                     | >        |      |       |           |          |                       |          |           |    |
| E        | Exit             | Alt+F4              |          |      |       |           |          |                       |          |           |    |
|          |                  |                     |          |      |       |           |          |                       |          |           |    |
|          |                  |                     |          |      |       |           |          |                       |          |           |    |
|          |                  |                     |          |      |       |           |          |                       |          |           |    |
|          |                  |                     |          |      |       |           |          |                       |          |           |    |
|          |                  |                     |          |      |       |           |          |                       |          |           |    |
| Save     | the active KeyS  | tore to disk with a | a new r  | name |       |           |          |                       |          |           |    |

#### Doporučuji uložit bez hesla

| Algorithm<br>RSA                     | Q 0<br>Key Size<br>2048 | Certificate Expiry    | Last Modif         | food               |                   |
|--------------------------------------|-------------------------|-----------------------|--------------------|--------------------|-------------------|
| Algorithm<br>RSA                     | Q 0                     | Certificate Expiry    | Last Modif         | ford               |                   |
| Algorithm<br>RSA                     | Key Size                | Certificate Expiry    | Last Modif         | Rod                |                   |
| Algorithm<br>RSA<br>eyStore Password | Key Size<br>2048        | Certificate Expiry    | Last Modif         | fod                |                   |
| Algorithm<br>RSA<br>cyStore Password | Key Size<br>2048        | Certificate Expiry    | Last Modif         | Red                |                   |
| RSA<br>eyStore Password              | 2048                    |                       |                    | leu                |                   |
| eyStore Password                     |                         | 2.3.2023 15:15:10 CET | 2.2.2023 8         | 37:06 C            | ET                |
| -                                    |                         | ×                     |                    |                    |                   |
| nter New Password:                   |                         | Cancel                |                    |                    |                   |
|                                      | iter New Password:      | iter New Password:    | tter New Password: | Iter New Password: | the New Password: |

#### Nastavení JKS Keystore v SoapUI

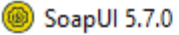

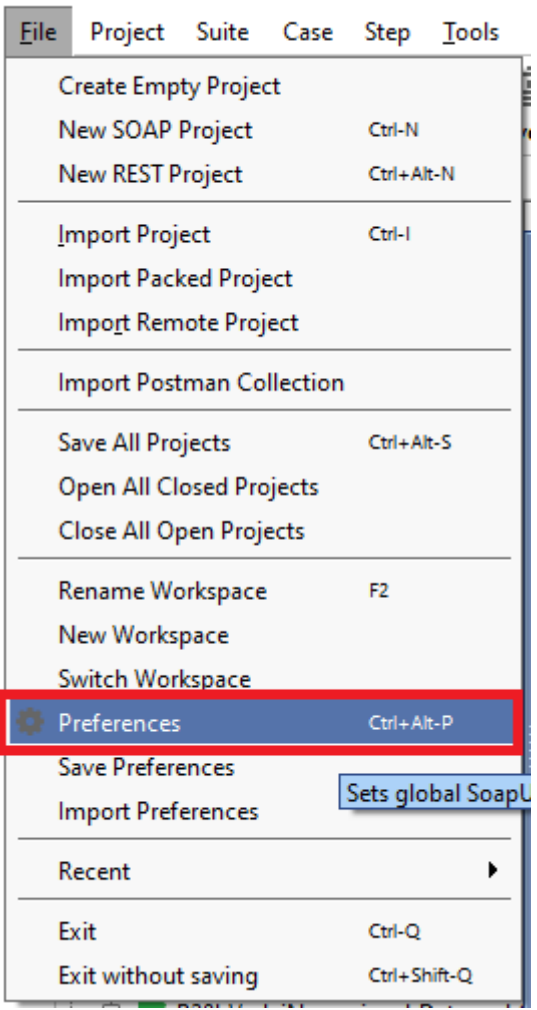

### Vyberte cestu k vámi vytvořenému keystore

| SoapUl Preferences                                                                                                    |                                                                                                    |                              |        | ×        |
|----------------------------------------------------------------------------------------------------|----------------------------------------------------------------------------------------------------|------------------------------|--------|----------|
| SoapUI Preferences<br>Set global SoapUI settings                                                                                                    |                                                                                                    |                              |        | X        |
| HTTP Settings<br>Proxy Settings                                                                                                    | KeyStore:                                                                                                    | C:\dev\dmvs_cert.jks         | Browse | <b>A</b> |
| SSL Settings<br>WSDL Settings<br>UI Settings<br>Tools<br>WS-1 Settings<br>Global Properties<br>Global Security Settings<br>WS-A Settings<br>Global Sensitive Information Tokens<br>Version Update Settings<br>AlertSite Connector Plugin | KeyStore Password:<br>Enable Mock SSL:<br>Mock Port:<br>Mock KeyStore:<br>Mock Password:<br>Mock TrustStore:<br>Mock TrustStore Password:<br>Client Authentication: | enable SSL for Mock Services | Browse |          |
|                                                                                                    |                                                                                                    |                              |        | OK       |